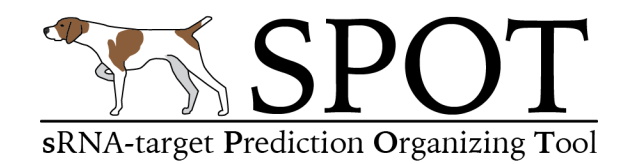

- 1. Rationale
- 2. Installing **SPOT**
- 3. Running **SPOT** Quick Start
- 4. Running **SPOT**
- 5. Data input formats
- 6. Data output formats
- 7. Setting up an AWS account
- 8. Setting up personal AWS interface on your laptop
- 9. Starting an AWS instance
- 10. Logging into you AWS instance
- 11. References

**Cite:** A.M. King, C.K. Vanderpool, and P.H. Degnan. sRNA-target Prediction Organizing Tool (SPOT) integrates computational and experimental data to facilitate functional characterization of bacterial small RNAs

#### 1. Rationale

Computational approaches for sRNA target prediction have limitations but are relied upon to generate testable hypotheses for sRNA function. Some algorithms are available online or downloadable (e.g., TargetRNA2, IntaRNA), however these tools frequently yield distinct results, have different data output formats and default search parameters. Therefore, manually compiling results from these disparate tools and integrating the predictions with existing experimental data is not trivial. We have generated an <u>innovative approach to streamline use of multiple existing sRNA target prediction</u> <u>algorithms and integrate predictions with experimental data to generate a unified set of</u> <u>target predictions</u>. To this end, we have developed **SPOT** a flexible software pipeline that searches for sRNA-mRNA binding sites in parallel using separate search tools, collates the predictions, and integrates experimental data using customizable results filters.

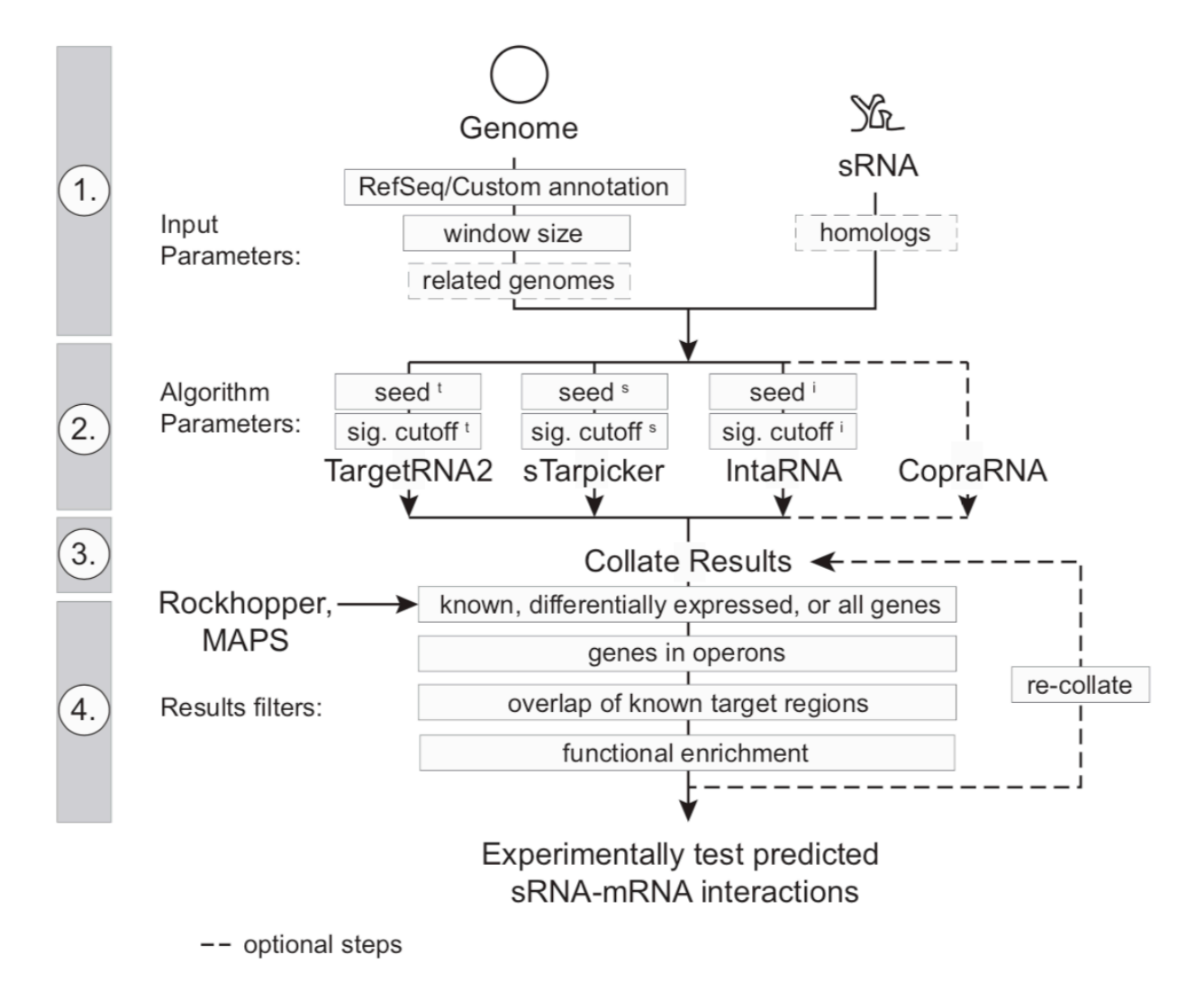

Figure 1. Schematic of **SPOT** pipeline analysis (King et al.)

# 2. Installing SPOT

**SPOT** is a PERL program that runs TargetRNA2, IntaRNA, StarPicker and CopraRNA in parallel, and collates the results to find consensus sRNA-mRNA targets (Figure 1). Furthermore, additional data types can be utilized to filter the results including expression differences, known binding sites, operon predictions and window size of possible binding sites.

As written the program can run on any Unix/Linux based system, however it has a number of dependencies. To facilitate its use we have set up an <u>Amazon Web Service</u> (<u>AWS</u>) cloud <u>Amazon Machine Image (AMI</u>) with all of the required software installed. Skip to sections 4-7 for setting up your own **SPOT** AMI. However, using the code available <u>here</u> you can set up and run **SPOT** on a local server.

First, download and install the following software tools and all of their dependencies according the authors' instructions:

- TargetRNA v2
- <u>StarPicker</u>
- IntaRNA v1.0.4
- CopraRNA v1.2.9

Several modifications were made to the StarPicker and IntaRNA code to accommodate demands of the pipeline.

Replace the following programs with those provided in the GitHub link. Modifications in the code are marked with ## comments and/or initials (PHD). Descriptions of edits made are listed briefly below.

StarPicker:

sTarPicker\_global2.pl: changes made to input of command line arguments

IntaRNA v1.0.4:

add\_GI\_genename\_annotation.pl : distinguish GeneIDs vs GI Nos
get\_refseq\_from\_ftp.pl : Replacement code for get\_refseq\_from\_ftp.sh
IntaRNA\_wrapper.pl : Option added to use local GenBank files, use
 get\_refseq\_from\_ftp.pl

rerun\_enrichment.pl: code snippet re-running enrichment analysis from IntaRNA\_Wrapper.pl

termClusterReport.pl: code modified to handle GeneIDs vs GI Nos

CopraRNA v1.2.9:

Note: D3 Javascript libraries may or may not be accessible using existing framework to generate functional enrichment heatmaps (http://d3js.org/d3.v3.min.js). If problems are encountered, it is possible to edit the master html files in IntaRNA and CopraRNA to use a local version of d3.v3.min.js.

Be sure all programs are added to the user path and all path references in StarPicker, IntaRNA, and CopraRNA match your system installation. The statistics program R is installed as a requirement for IntaRNA and CopraRNA. As such add the following two packages:

- <u>RColorBrewer</u>
- gplots

```
$ sudo R
> install.packages(c('RColorBrewer', 'gplots'))
```

Some of the output from the **SPOT** program will be written in an xlsx format using the Excel Writer PERL module:

• Excel-Writer-XLSX-0.98

```
$ sudo cpan Excel::Writer::XLSX
```

Most existing Unix/Linux installations should have sendmail installed. If not, install the appropriate package

• <u>sendmail</u>

\$ sudo apt install sendmail-bin

**SPOT** can work with local copies of genomes and annotations. However, to access genomes from NCBI install the efetch program from the Entrez Direct (edirect) toolkit.

• <u>edirect</u>

Retrieve and decompress the **SPOT** directory from GitHub containing core pipeline script and its additional required support PERL scripts.

• <u>SPOT</u>

Make sure **SPOT** and all of the programs are in your user path. Modify the core pipeline script with the absolute path locations for TargetRNA2, IntaRNA, StarPicker and CopraRNA, and other support PERL scripts.

## 3. Running SPOT - Quick Start

**SPOT** is a pipeline script that when run without arguments will print all of the possible program options:

The minimum data required for a **SPOT** search are:

- 1. A fasta file of the small RNA sequence
- 2. A RefSeq genome accession number

\$ spot.pl -r sgrS.fasta -a NC\_000913

This will initiate a job using the SgrS as the sRNA query and the *E. coli* str. K12 (NC\_000913) as the reference genome. Progress of the search will be printed to the screen. Run time will depend on the number of processors available as each search tool is distributed to a separate sub process. By default CopraRNA **is not run** unless specifically requested.

### 4. Running SPOT

**SPOT** has an array of actions that control the input, algorithm parameters, and results filtering.

```
$ spot.pl
Usage ./spot.pl
Input parameters:
           Fasta file of sRNA query
      -r
           RefSeq Accession number (assumes any local files have RefSeq
      -a
           number as their prefix)
            output file prefix (default = TEST)
      -0
           Use local GenBank or PTT&FNA files for all Programs? (default = N
      -g
           use latest from GenBank, CopraRNA cannot use local files)
           Other genome RefSeq ids for CopraRNA listed in quotes '',
      -n
           current max is 5 genomes (default ='')
           Multisequence sRNA file for each genome in CopraRNA list
      -m
             (default ='')
           Email address for job completion notification (default ='')
      -x
Algorithm parameters:
           Number of nt upstream of start site to search (default = 60)
      –u
      -d
           Number of nt downstream of start site to search (default = 60)
            seed sizes for I, T, S e.g., '6 7 6' (defaults TargetRNA = 7,
      -s
            IntaRNA & Starpicker = 6)
           P/Threshold value Cutoff for T, S, I e.g., '0.5 .001 un'
      -c
      (defaults Target = 0.05, Starpicker = 0.5, IntaRNA = top)
Results Filters:
           Number of nt upstream of start site to filter results
      -b
             (default = -20)
           Number of nt downstream of start site to filter results
      -е
            (default = 20)
      Note: -b and -e ignored if using a list (-1) or Rockhopper
            results (-t)
      Note: Set -b and -e to -u and -d to get all possible matches in
            results
           List of up and/or down regulated genes, include binding coord if
      -1
            known e.g.,
      b1101\tdown\n
      b3826\tup\tsRNA start\tsRNA stop\tmRNA start\tmRNA stop\n
                              OR
      -t
            transcriptome expression file from Rockhopper * transcripts.txt
      -f
           Rockhopper fold change cutoff (default = 1.5)
           Rockhopper q value cutoff (default = 0.01)
      -q
      -k
           Rockhopper Expression cutoff value (default = 100)
           Operon file from DOOR-2 (http://csbl.bmb.uga.edu/DOOR/index.php)
      -p
             (optional)
           Report all genes even if List or Rockhopper provided?
      -w
            (default = No)
            Exclude target predictions by only 1 method? (default = Yes)
      -у
           Note: Does not apply to genes on List or significantly expressed
            from Rockhopper
            Skip sRNA-mRNA detection steps, and just re-analyze data [Yy]es
      -z
            (default = No) (Run in the same directory & requires original
            results files from each program)
```

Given the time **SPOT** runs can take it is recommended to use a queueing tool on large distributed servers (qsub, slurm). Alternatively, on the AWS server, laptop or other smaller computers it is recommended to use screen to ensure that jobs are not prematurely aborted if the user account is logged out of.

\$ screen -L spot.pl -r sgrS.fasta -a NC\_000913

Four test datasets and precomputed output files are included in the folder example\_files. The following examples correspond to the four provided test datasets.

**test01 -** Examine entire *E. coli* str. K12 genome for SgrS sRNA target mRNAs. This folder only has the sRNA sequence in a fasta file, uses the individual program default SEED size and significance settings and retrieves the genome sequence for *E. coli* from GenBank. The final option is to have an email sent to the user after the job has completed.

**test02** - Examine *E. coli* str. K12 genome for SgrS sRNA target mRNA matches among a set of defined differentially expressed genes (sgrS\_diff.txt). In this case the user has a fasta file and a traditional GenBank protein translation file (PTT). The user also indicates a larger window size 150 nt upstream of the CDS start position and 100 nt downstream to search for binding sites.

```
$ cd test02
$ ls
sgrS.fasta
sgrS_diff.txt
NC_000913.fna
NC_000913.ptt
$ spot.pl -r sgrS.fasta -1 sgrS_diff.txt -u 150 -d 100 -c '0.5 0.001 un' -o
relaxed -a NC_000913 -g Y
```

*Note:* PTT files can be easily generated in Excel. Allowing for *customization* of gene annotations and subsequent analyses. A script included with **SPOT** is fnaptt2gbk.pl which can be used to generate GenBank files using the genome PTT and fasta files as inputs. However, always make sure that MAC or DOS line breaks are converted into UNIX line breaks.

**test03 - SPOT** was designed to allow re-analysis of existing results. This example code block is rung in a folder containing the results of **test02**'s search. In this case even though the upstream/downstream region searched was 150nt and 100nt, the reanalysis eliminates any binding sites found outside of 50nt upstream and 30nt downstream. This search also does not use the list of differentially expressed genes.

```
$ cd test03
$ ls
sgrS.fasta
sgrS_diff.txt
NC_000913.fna
NC_000913.ptt
...
$ spot.pl -r sgrS.fasta -u 150 -d 100 -c '0.5 0.001 un' -o changed_50_30 -a
NC_000913 -g Y -b -50 -e 30 -z Y
```

**test04 – SPOT** can also be run using a \*transcript.txt file generated by the RNAseq analysis program Rockhopper directly (instead of list as in example **test02**). In this example default expression cutoffs are used, however these can be specified by the user. In addition, when provided a set of sRNA homologs and target genomes CopraRNA can be run. In these instances only genomes in RefSeq can be used. Custom genome annotations cannot be utilized.

```
$ cd test04
$ ls
NC_000913_SgrS_transcripts.txt
sgrS.fasta
sgrS_homologs.fasta
$ spot.pl -r sgrS.fasta -t NC_000913_SgrS_transcripts.txt -o express -a
NC_000913 -m sgrS_homologs.fasta -n 'NC_002695 NC_011740' -u 150 -d 100
```

When the jobs have completed compare your results to the files in the corresponding \_results folder.

## 5. Data input formats

<u>sRNA fasta file</u> – DNA sequence of sRNA in a standard fasta file. File extension does not matter (.fasta, .fa, .fna, .frn, .ffn)

<u>RefSeq ID</u> – Standard RefSeq IDs can be used and GenBank files (.gbff) will be retrieved using efetch. Program will retrieve additional replicons (e.g., plasmids) or scaffolds associated with the provided RefSeq IDs, however, the search will only be

carried out on the file with a name corresponding to the input RefSeq ID. By default the .gbff is renamed to a .gb file, and .fna and .ptt files are generated.

<u>Local Files</u> – Different combinations of local files can be used. They all **must** have the same prefix and end in the following suffixes:

| .fna        | Genome fasta sequence                       |
|-------------|---------------------------------------------|
| .ptt        | Protein translation table – gene annotation |
| .gb or .gbk | Genbank file                                |

Files *without* these suffixes will be ignored. All must have Unix linebreaks and the .ptt file must be tab separated. Allowed input combinations include:

|    |              |              | .gb or       |        |                                    |
|----|--------------|--------------|--------------|--------|------------------------------------|
|    | .fna         | .ptt         | .gbk         | Status | Action                             |
| 1. | $\checkmark$ | $\checkmark$ | $\checkmark$ | okay   | Start run                          |
| 2. | $\checkmark$ | $\checkmark$ |              | okay   | Make .gb file, start run           |
| 3. | $\checkmark$ |              | $\checkmark$ | okay   | Make .ptt file, start run          |
| 4. |              | $\checkmark$ | $\checkmark$ | okay   | Make .fna file, start run          |
| 5. |              |              | $\checkmark$ | okay   | Make .fna and .ptt file, start run |
| 6. | $\checkmark$ |              |              | bad    | Abort run                          |
| 7. |              | $\checkmark$ |              | bad    | Abort run                          |

<u>.ptt Files</u> – This is a legacy GenBank annotation format. However, the StarPicker algorithm used here requires this format. This format is very easy to generate in Excel and can allow users of **SPOT** to customize their annotations. See example:

| Escherichia coli | str. K-12 |        |     |      |         |      |     |                            |
|------------------|-----------|--------|-----|------|---------|------|-----|----------------------------|
| 4141 proteins    |           |        |     |      |         |      |     |                            |
| Location         | Strand    | Length | PID | Gene | Synonym | Code | COG | Product                    |
| 190255           | +         | 21     |     | thrL | b0001   | -    | -   | thr operon leader peptide  |
| 3372799          | +         | 820    |     | thrA | b0002   | -    | -   | Bifunctional aspartokinase |
| 28013733         | +         | 310    |     | thrB | b0003   | -    | -   | homoserine kinase          |
| 37345020         | +         | 428    |     | thrC | b0004   | -    | -   | L-threonine synthase       |

*Note:* As indicated above, customization of PTT files allows users to correct or change annotations based on new data. Furthermore, by modifying PTT files **RNAs can be included** in the annotation. First, this allows for sRNA – RNA interactions to be identified. Second, this approach was used in the manuscript to perform a 'reverse' search. For a 'reverse' search the PTT file is edited to ONLY include the known sRNAs. Then, the user supplies the UTR or putative sRNA binding region to **SPOT** as a fasta file if it were the sRNA. 'Reverse' searches cannot use CopraRNA and as sRNAs do not have GI numbers and may not have GeneIDs - no functional enrichment plots will be produced. This may result in several warnings when the **SPOT** is run, however it should not influence the final composite predictions. <u>Differentially expressed genes</u> – Lists of differential genes can be formatted as tab separated files one of two ways. **Do not include a header line** 

Simple:

| Locus | Expression |
|-------|------------|
| b1101 | down       |
| b3826 | up         |

With known binding sites:

| Locus | Expression | sRNA_start | sRNA_stop | mRNA_start | mRNA_stop |
|-------|------------|------------|-----------|------------|-----------|
| b1101 | down       | 168        | 187       | -30        | -9        |
| b3826 | ир         | 168        | 187       | -96        | -76       |

<u>Rockhopper \*transcript.txt files</u> – **SPOT** can read default output files of Rockhopper from simple pairwise RNAseq experiments. Files generated with the verbose output option in Rockhopper cannot be read. Files should have 12 columns including the normalized expression values for the treatment and control, the *q* Values and the estimated fold-change.

<u>sRNA Multisequence Fasta Files</u> – If running CopraRNA, sRNA files must conform to expectations of the CopraRNA program:

- 1. RNA sequence must have Us instead of Ts
- 2. The sequence names must correspond to the individual genome RefSeq IDs
- 3. Must include the focal genome sRNA sequence as well

## 6. Data output formats

Data from each individual algorithm is preserved in the output folder for manual investigation.

TargetRNA2\_\*txt = TargetRNA2 Primary report \*.output = Starpicker Primary report intarna\_websrv\_table\_truncated.csv = IntaRNA Primary report \*\_hIntaRNA.csv = CopraRNA Primary report

**SPOT** generates several output files for further analysis:

<u>XLSX file</u> – Primary file containing consensus table of sRNA-mRNA predictions from the 3 or 4 tools used in the run. File name prefix corresponds to run output prefix that was assigned (-o, default= TEST).

• Sheet 1 (complete.txt) shows the aligned predictions, *p* values, and coordinates for the predicted interaction for each gene.

|   | A     | в    | с      | D            | E                    | F                   | G                    | н                   |                                                                                                    | 1     | к            | L                    | м                   | Ν                    | 0                   |                                                                |
|---|-------|------|--------|--------------|----------------------|---------------------|----------------------|---------------------|----------------------------------------------------------------------------------------------------|-------|--------------|----------------------|---------------------|----------------------|---------------------|----------------------------------------------------------------|
| 1 | Locus | Gene | T-     | T-<br>Pvalue | T-<br>sRNA_<br>start | T-<br>sRNA_<br>stop | T-<br>mRNA_<br>start | T-<br>mRNA_<br>stop | T-Structure                                                                                                    | S-    | S-<br>Pvalue | S-<br>sRNA_<br>start | S-<br>sRNA_<br>stop | S-<br>mRNA_<br>start | S-<br>mRNA_<br>stop | S-Structure                                                    |
| 2 | b1101 | ptsG | -10.51 | 0.018        | 167                  | 187                 | -29                  | .9                  | <pre>Ec_sgrS 187 3' U-GUGGUUAUGAGUCAGUGUGU 5' 167</pre>                                                                                  | -20.8 | 0.004        | 169                  | 187                 | -28                  | -8                  | sRNA(Ec_sgr5) 169uguga<br>  .<br>Target(ptsG_b1101) -8 ucacgag |
| 3 | b0060 | polB | -9.86  | 0.025        | 151                  | 169                 | -2                   | 17                  | Ec_sgrS 169 3' UGUACUACGUCCGUUCAGU 5' 151<br>; ;  ;        ; ;<br>polB -2 5' occuugGCGCAGGCAGGUU 3' 17<br>gene product:DNA polymerase II |       |              |                      |                     |                      |                     |                                                                |

- Sheet 2 (summary.txt) has the counts predicted by each gene, and a summary letter and ranking based location and on the number of algorithms that found the same prediction.
- A Prediction overlaps a known binding site
- B→E Predictions that are not coincident with a known binding site when one was provided for that gene. Shared letters overlap the same site.
- F→I Predictions when no known binding site was provided. Shared letters overlap the same site.

|   | A     | В    | С      | D    | E       | F     | G           | н     | 1       | J     | к         | L      | м        | Ν    |
|---|-------|------|--------|------|---------|-------|-------------|-------|---------|-------|-----------|--------|----------|------|
|   |       |      | T      |      |         | C     | T           | 64-r  |         | Count | T         |        |          |      |
|   |       |      | larget |      |         | Count | TargetRNA2_ | Star  | IntakNA | count | TargetKNA |        | INTAKNA_ |      |
| 1 | Locus | Gene | RNA2   | Star | IntaRNA | _ALL  | 20_20       | 20_20 | 20_20   | 20_20 | 2_M       | Star_M | м        | Rank |
| 2 | b1101 | ptsG | 1      | 1    | 1       | 3     | 1           | 1     | 1       | 3     | F         | F      | F        | 4    |
| 3 | b0060 | polB | 1      |      | 1       | 2     | 1           |       | 1       | 2     | F         |        | F        | 4    |

<u>\* summary.pdf file</u> – This file has a R generated plot that corresponds to Sheet 2 (summary.txt) which can be imported to Illustrator.

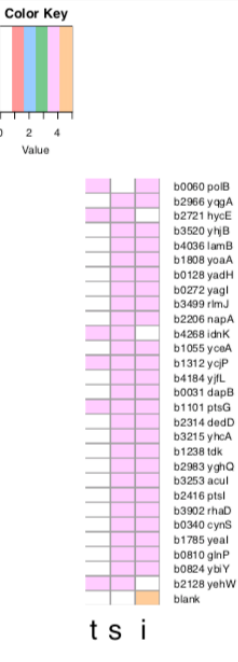

<u>COLLATED RESULTS folder</u> – This folder contains plots generated based on IntaRNA tools showing the localization of binding sites of the mRNA and sRNA as \*pdf, \*png and \*ps files. In addition, a functional enrichment heatmap is included as a \*pdf file similar to those individually provided by IntaRNA and CopraRNA - however it represents the collated results.

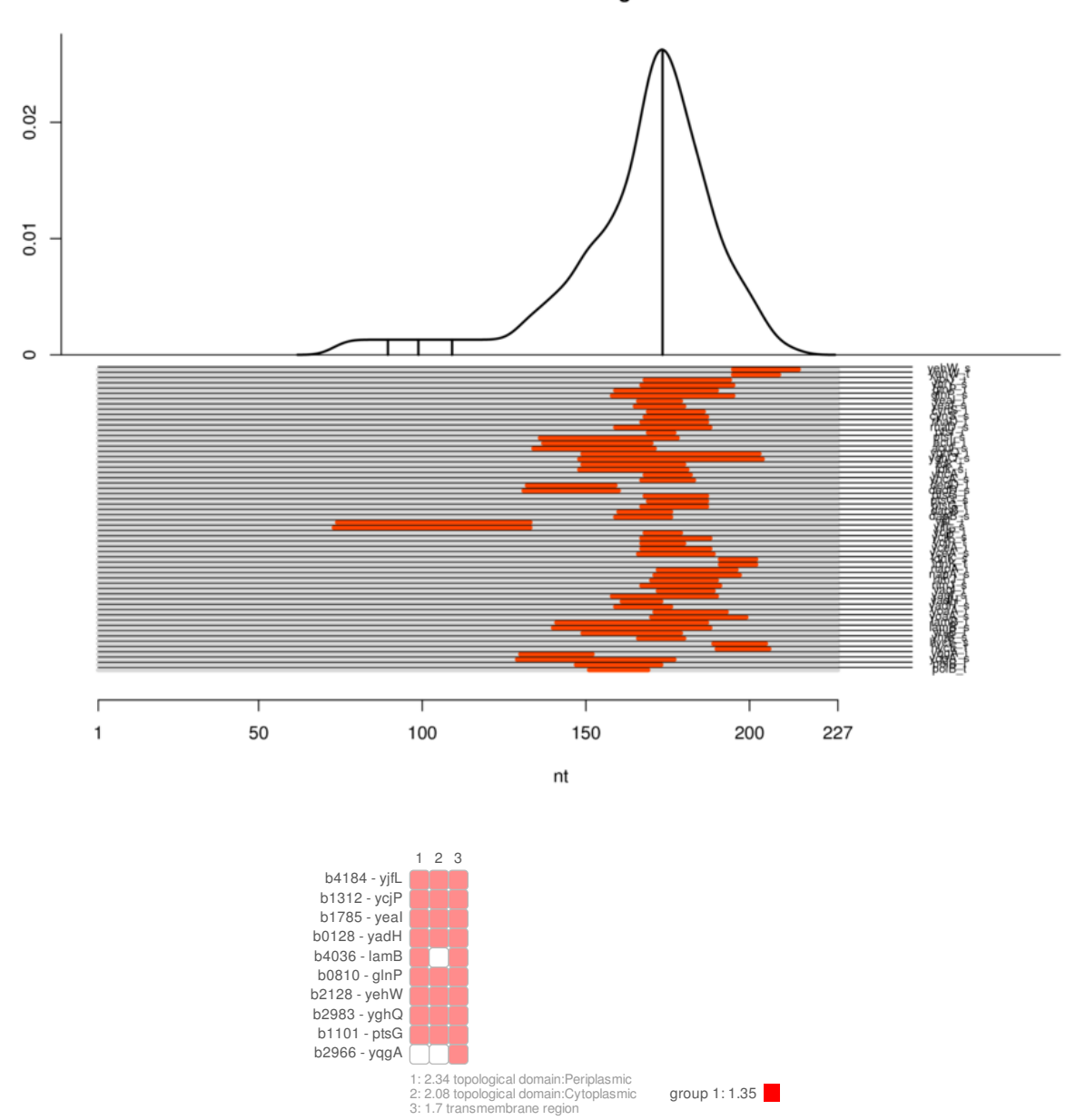

Predicted interaction regions sRNA

Example result files for the sRNA SgrS and corresponding test datasets are available with the **SPOT** software distribution.

### 7. Setup an AWS account

| Navigate to the new account setup page:<br>https://portal.aws.amazon.com/billing/signup#/start                |                                                                                                    |  |  |  |  |  |  |  |  |  |
|----------------------------------------------------------------------------------------------------|----------------------------------------------------------------------------------------------------|--|--|--|--|--|--|--|--|--|
|                                                                                                    | Create an AWS account                                                                                      |  |  |  |  |  |  |  |  |  |
| AWS Accounts Include<br>12 Months of Free Tier Access                                                         | Email address Password                                                                                     |  |  |  |  |  |  |  |  |  |
| Including use of Amazon EC2, Amazon S3, and Amazon DynamoDB<br>Visit aws.amazon.com/free for full offer terms | Confirm password                                                                                           |  |  |  |  |  |  |  |  |  |
|                                                                                                    | AWS account name                                                                                           |  |  |  |  |  |  |  |  |  |
|                                                                                                    | Continue<br>Sign in to an existing AWS account                                                             |  |  |  |  |  |  |  |  |  |
|                                                                                                    | © 2018 Amazon Web Services, No. or Its affiliates.<br>All rights reserved.<br>Privacy Policy   Tame of Use |  |  |  |  |  |  |  |  |  |

For now, set up your home region as "U.S. East (W. Virginia)" later you can switch this as necessary.

Unfortunately, when setting up an account you will need a credit card number

**Input Education credit -** Depending on your application it may be possible to apply for education credits to defray the cost of the AWS server time:

https://aws.amazon.com/education/awseducate/

Join AWS Educate

## 8. Setup personal AWS interface on your laptop

#### People with MACs:

Terminal will already be installed /Applications/Utilities
Download & Install XQuartz if not already installed
<u>http://xquartz.macosforge.org/landing/</u>
Download & Install Cyberduck <a href="https://cyberduck.io/?l=en">https://cyberduck.io/?l=en</a>

People with PCs: Download & Install PuTTY http://www.chiark.greenend.org.uk/~sgtatham/putty/download.html

Download & Install xMing <u>http://sourceforge.net/project/downloading.php?group\_id=156984&filename=Xming-6-9-0-31-</u> <u>setup.exe</u> How to setup xMing : http://www.geo.mtu.edu/geoschem/docs/putty\_install.html

Download & Install WinSCP <a href="http://winscp.net/eng/download.php">http://winscp.net/eng/download.php</a> or Oownload & Install Cyberduck <a href="https://cyberduck.io/?l=en">https://cyberduck.io/?l=en</a>

# 9. Starting an AWS instance

For in-depth instructions regarding starting an AWS instance please see:

https://docs.aws.amazon.com/AWSEC2/latest/UserGuide/launching-instance.html

1. After making and logging into your AWS account find your way to the EC2 (Elastic Computing Cloud) page. You can find it under "Services" menu on the upper left-hand corner of the page:

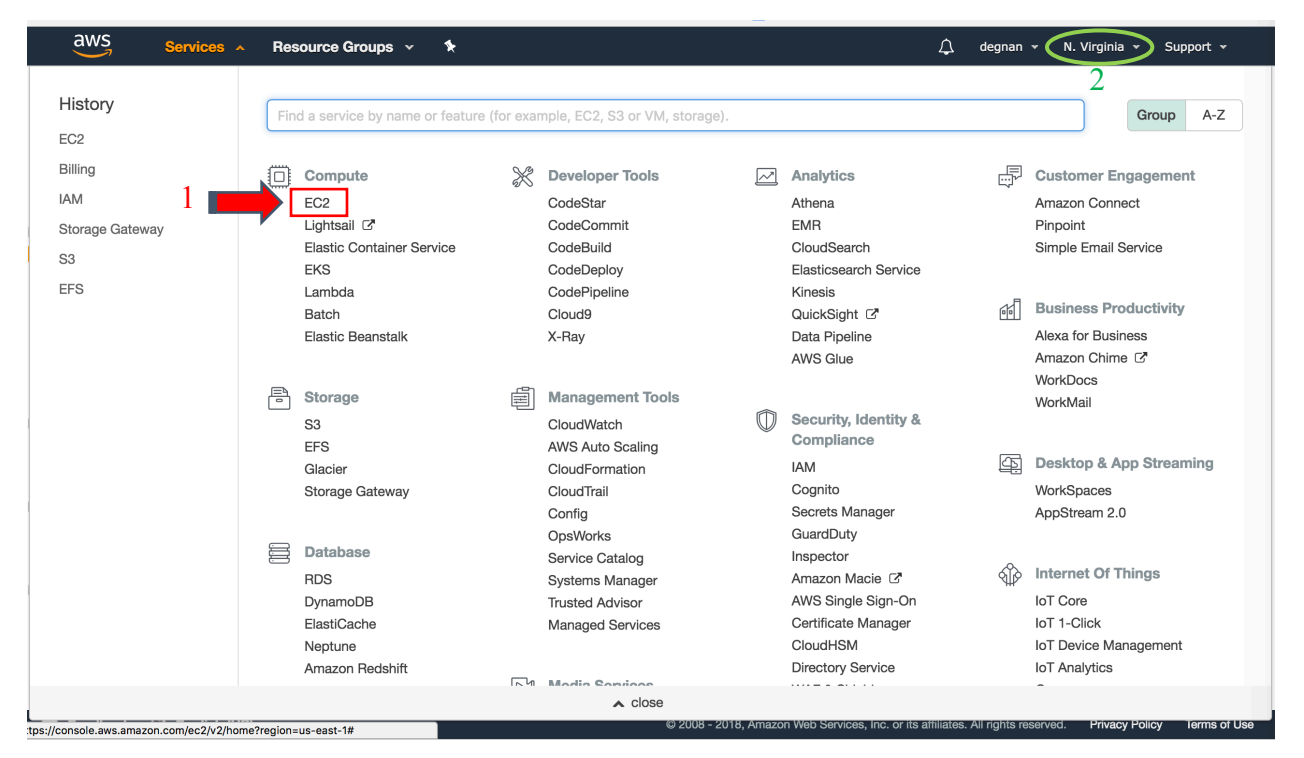

https://console.aws.amazon.com/ec2/v2/home?region=us-east-1#Home:

2. Make sure your home region as "**U.S. East (W. Virginia)**". Your region is indicated in the upper right-hand corner of the page (circled above)

## sRNA-target Prediction Organizing Tool v1 – Manual

3. On the right-hand side bar under "IMAGES" select "AMIs"

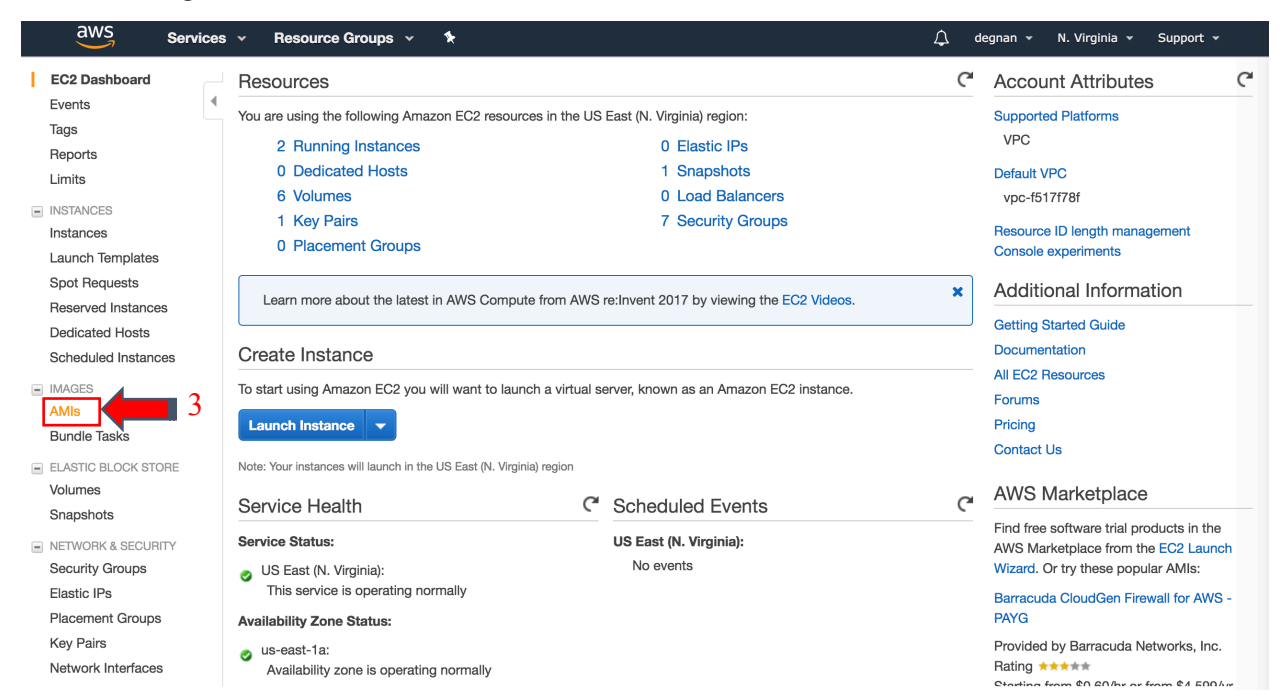

4. In the search bar switch from "Owned by me" to "**Public images**" and search for "**SPOTv1**"

| aws Service                                                                                                    | s 🗸 Resource Groups 🗸 🍾                                                                                                   | <b>∆</b> ● degnar                       | n 👻 N. Virginia 👻             | Support 👻                  |
|----------------------------------------------------------------------------------------------------|----------------------------------------------------------------------------------------------------|-----------------------------------------|-------------------------------|----------------------------|
| EC2 Dashboard 5<br>Events<br>Tags                                                                                                    | Launch Actions V<br>Owned by me V Q search : SPOTv1 Add                                                                   |                                         | <u>∆</u><br>⊘ K < 1 to        | <b>근 후 ②</b><br>1 of 1 > 거 |
| Reports<br>Limits                                                                                                    | Name      AMI Name      AMI ID      Source                                                                                | Owner                                   | - Visibility -                | Status -                   |
| <ul> <li>INSTANCES</li> <li>Instances</li> <li>Launch Templates</li> <li>Spot Requests</li> <li>Reserved Instances</li> <li>Dedicated Hosts</li> <li>Scheduled Instances</li> </ul> | SPOTv1 ami-0ac524786ce503ae1 243768595940/                                                                                | 2437685959                              | 40 Private                    | available                  |
| IMAGES     AMIs     Bundle Tasks                                                                                                    | Image: ami-0ac524786ce503ae1                                                                                              |                                         |                               |                            |
| <ul> <li>ELASTIC BLOCK STORE</li> <li>Volumes</li> <li>Snapshots</li> <li>Lifecycle Manager</li> </ul>                                                                              | AMI ID ami-0ac524786ce503ae1<br>Owner 243768595940<br>Status available St<br>Croation data September 10, 2018 at 10:31:20 | AMI Name S<br>Source 2<br>tate Reason - | SPOTv1<br>243768595940/SPOTv1 | Edit                       |

5. Select the blue "Launch" button

6. Now you are on AWS "Step 2: Choose and Instance Type" – Select your computer:

t2.micro is the only free option, however it is maxed out at 1GiB of RAM, 1 processor and 30GiB of storage. *Very slow* m5 2xlarge 8 virtual processors 64 GiB of RAM

|          | ΠΙΟ.ΖΛΙαΙζ                     |                                | a proces            | 55015, 04             |                             |                         |                        |                     |
|----------|--------------------------------|--------------------------------|---------------------|-----------------------|-----------------------------|-------------------------|------------------------|---------------------|
| a        | WS Services ~                  | Resource Group                 | os v 🍾              |                       |                             | ∴ de                    | gnan 👻 N. Virginia 👻   | Support 👻           |
| 1. Choos | se AMI 2. Choose Instance      | Type 3. Configure              | Instance 4. Add St  | orage 5. Add Tags     | 6. Configure Security Group | 7. Review               |                        |                     |
| Step     | 2: Choose an Ins               | stance Type                    |                     |                       |                             |                         |                        |                     |
| Curren   | tly selected: t2.micro (Varial | ble ECUs, 1 vCPUs,             | 2.5 GHz, Intel Xeon | Family, 1 GiB memory, | EBS only)                   |                         |                        |                     |
|          | Family                         | - Type -                       | vCPUs (j) -         | Memory (GiB) 🗸        | Instance Storage (GB)       | EBS-Optimized Available | Network Performance    | IPv6<br>• Support • |
|          | General purpose                | t2.nano                        | 1                   | 0.5                   | EBS only                    | -                       | Low to Moderate        | Yes                 |
|          | General purpose                | t2.micro<br>Free tier eligible | 1                   | 1                     | EBS only                    | -                       | Low to Moderate        | Yes                 |
|          | General purpose                | t2.small                       | 1                   | 2                     | EBS only                    | -                       | Low to Moderate        | Yes                 |
|          | General purpose                | t2.medium                      | 2                   | 4                     | EBS only                    | -                       | Low to Moderate        | Yes                 |
|          | General purpose                | t2.large                       | 2                   | 8                     | EBS only                    | -                       | Low to Moderate        | Yes                 |
|          | General purpose                | t2.xlarge                      | 4                   | 16                    | EBS only                    | -                       | Moderate               | Yes                 |
|          | General purpose                | t2.2xlarge                     | 8                   | 32                    | EBS only                    | -                       | Moderate               | Yes                 |
|          | General purpose                | m5d.large                      | 2                   | 8                     | 1 x 75 (SSD)                | Yes                     | Up to 10 Gigabit       | Yes                 |
|          | General purpose                | m5d.xlarge                     | 4                   | 16                    | 1 x 150 (SSD)               | Yes                     | Up to 10 Gigabit       | Yes                 |
|          |                                |                                |                     |                       | Cancel                      | revious Review and Lau  | nch Next: Configure In | nstance Details     |
|          | General purpose                | m5.4xlarge                     | 16                  | 64                    | EBS only                    | Yes                     | Up to 10 Gigabit       | Yes                 |

## 7. Select "Next: Configure Instance Details" button on bottom-right

## 8. On "Step 3: Configure Instance Details" page – *leave defaults as-is*

| aws Services - Resource                                                                                                    | ce Groups 👻 🍾                                                |                          |                            | ¢        | degnan 👻   | N. Virginia 👻 | Support 👻        |  |  |  |  |  |  |
|----------------------------------------------------------------------------------------------------|--------------------------------------------------------------|--------------------------|----------------------------|----------|------------|---------------|------------------|--|--|--|--|--|--|
| 1. Choose AMI 2. Choose Instance Type 3. C                                                                                                    | onfigure Instance 4. Add Storage 5                           | 5. Add Tags 6. Configure | e Security Group 7. Review | 1        |            |               |                  |  |  |  |  |  |  |
| Step 3: Configure Instance Details<br>Configure the instance to suit your requirements. You can launch multiple instances from the same AMI, request Spot instances to take advantage of the lower pricing, assign an access management role to the instance, and more. |                                                              |                          |                            |          |            |               |                  |  |  |  |  |  |  |
| Number of instances (j)                                                                                                    | Number of instances (i) 1 Launch into Auto Scaling Group (i) |                          |                            |          |            |               |                  |  |  |  |  |  |  |
| Purchasing option (j)                                                                                                    | Request Spot instances                                       |                          |                            |          |            |               |                  |  |  |  |  |  |  |
| Network (j)                                                                                                    | vpc-f517f78f (default)                                       | ÷ C                      |                            |          |            |               |                  |  |  |  |  |  |  |
| Subnet (j                                                                                                    | No preference (default subnet in any                         | ny Availability Zon \$   | Create new subnet          |          |            |               |                  |  |  |  |  |  |  |
| Auto-assign Public IP 🧃                                                                                                    | Use subnet setting (Enable)                                  | \$                       |                            |          |            |               |                  |  |  |  |  |  |  |
| Placement group ()                                                                                                    | Add instance to placement group.                             |                          |                            |          |            |               |                  |  |  |  |  |  |  |
| IAM role (j)                                                                                                    | None                                                         | ÷ C                      | Create new IAM role        |          |            |               |                  |  |  |  |  |  |  |
| Shutdown behavior (i)                                                                                                    | Stop                                                         | \$                       |                            |          |            |               |                  |  |  |  |  |  |  |
| Enable termination protection (j)                                                                                                    | Protect against accidental termina                           | ation                    |                            |          |            |               |                  |  |  |  |  |  |  |
| Monitoring (j)                                                                                                    | Enable CloudWatch detailed moni<br>Additional charges apply. | itoring                  |                            |          |            |               |                  |  |  |  |  |  |  |
| EBS-optimized instance (j)                                                                                                    | Launch as EBS-optimized instance                             | ce                       |                            |          |            |               |                  |  |  |  |  |  |  |
|                                                                                                    |                                                              |                          | Cancel                     | Previous | Review and | Launch No     | ext: Add Storage |  |  |  |  |  |  |

9. Select the "Next: Add Storage" button on bottom-right, to move to the next step

10. On the "Step 4: Add Storage" adjust local disk size to 30 GiB

| aws                                                                                       | Services 🗸                                                       | Resource Groups 🐱                                            | *                                         |                                   |                                                    |                                      | ¢ د                                      | degnan 👻 N. Virg                | inia 👻 Support 👻   |
|-------------------------------------------------------------------------------------------|------------------------------------------------------------------|--------------------------------------------------------------|-------------------------------------------|-----------------------------------|----------------------------------------------------|--------------------------------------|------------------------------------------|---------------------------------|--------------------|
| 1. Choose AMI 2.                                                                          | . Choose Instance Ty                                             | pe 3. Configure Instance                                     | 4. Add Storage                            | 5. Add Tags                       | 6. Configure Security Gr                           | oup 7. Review                        | /                                        |                                 |                    |
| Step 4: Add<br>Your instance will be<br>edit the settings of the<br>storage options in Ar | Storage<br>launched with the<br>he root volume. Yo<br>mazon EC2. | e following storage device s<br>ou can also attach additiona | ettings. You can at<br>I EBS volumes afte | tach additional<br>r launching an | EBS volumes and instar<br>nstance, but not instand | nce store volume<br>ce store volumes | es to your instance<br>a. Learn more abo | ∍, or<br>out                    |                    |
| Volume Type (i)                                                                           | Device (j)                                                       | Snapshot (i)                                                 | Size (GiB) (i)                            | Volume Ty                         | be (j)                                             | IOPS~(i)                             | Throughput<br>(MB/s) (i)                 | Delete on<br>Termination<br>(i) | Encrypted (i)      |
| Root                                                                                      | /dev/sda1                                                        | snap-0ea8cfee9142df0b9                                       | 25                                        | General Pu                        | pose SSD (GP2)                                     | \$ 100 / 3000                        | N/A                                      |                                 | Not Encrypted      |
| Add New Volume                                                                            | customers can ge                                                 | at up to 30 GB of EBS Gene                                   | ral Purpose (SSD) i                       | or Magnetic sto                   | rage. Learn more abou                              | t free usage tier                    | eligibility and                          |                                 |                    |
|                                                                                           |                                                                  |                                                              |                                           |                                   |                                                    | Can                                  | cel Previous                             | Review and Lau                  | nch Next: Add Tags |

11. Select the "Next: Add Tags" button on bottom-right, to move to the next step

12. On the "Step 5: Add Tags" optionally hit the "Add Tag" button OR skip to step 14

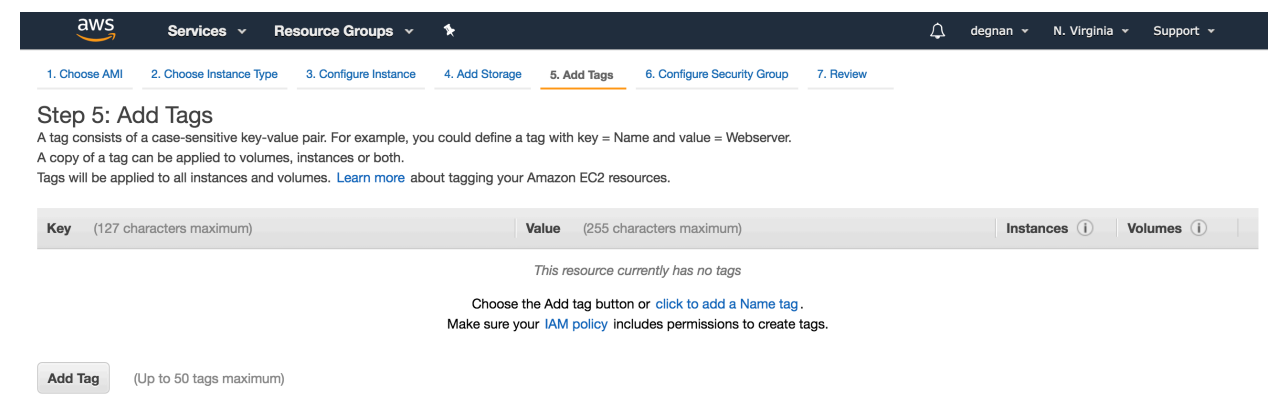

13. For example Add a key = "Name" and value = "my-SPOT" or "SPOT-server"

14. Select the "Next: Configure Security Group" button on bottom-right, to move to the next step

15. On "Step 6: Configure Security Group" page - leave defaults as-is

| aws                                                                          | Services                                                     | <ul> <li>Resource</li> </ul>                                                | e Groups 🗸                                       | *                                        |                                      |                                                                                    | 1                                             | 🗘 de                   | gnan 👻                   | N. Virginia 👻                        | Support 👻                       |            |
|------------------------------------------------------------------------------|--------------------------------------------------------------|-----------------------------------------------------------------------------|--------------------------------------------------|------------------------------------------|--------------------------------------|------------------------------------------------------------------------------------|-----------------------------------------------|------------------------|--------------------------|--------------------------------------|---------------------------------|------------|
| 1. Choose AMI                                                                | 2. Choose Instar                                             | nce Type 3. Co                                                              | onfigure Instance                                | 4. Add Storage                           | 5. Add Tags                          | 6. Configure Security Group                                                        | 7. Review                                     |                        |                          |                                      |                                 |            |
| Step 6: Co<br>A security group is<br>server and allow In<br>Learn more about | nfigure S<br>a set of firewanternet traffic to<br>Amazon EC2 | Security G<br>all rules that cont<br>o reach your insta<br>security groups. | roup<br>rol the traffic for<br>ance, add rules t | your instance. On<br>hat allow unrestric | this page, you o<br>ted access to th | can add rules to allow specific to allow specific to the HTTP and HTTPS ports. You | raffic to reach your i<br>can create a new se | nstance.<br>ecurity gr | . For exam<br>roup or se | ple, if you want<br>lect from an exi | to set up a w<br>sting one belo | veb<br>ow. |
|                                                                              | Assign a se                                                  | curity group:                                                               | Create a <b>new</b> se                           | ecurity group                            |                                      |                                                                                    |                                               |                        |                          |                                      |                                 |            |
|                                                                              |                                                              | C                                                                           | Select an existi                                 | ng security group                        |                                      |                                                                                    |                                               |                        |                          |                                      |                                 |            |
|                                                                              | Security g                                                   | group name:                                                                 | launch-wizard                                    | -6                                       |                                      |                                                                                    |                                               |                        |                          |                                      |                                 |            |
|                                                                              | 1                                                            | Description:                                                                | launch-wizard                                    | -6 created 2018-0                        | 7-10T10:04:47.0                      | 063-04:00                                                                          |                                               |                        |                          |                                      |                                 |            |
| Type (i)                                                                     |                                                              | Protocol (i)                                                                |                                                  | Port Range (i)                           |                                      | Source (i)                                                                         |                                               |                        | Descrip                  | tion (i)                             |                                 |            |
| SSH \$                                                                       | •                                                            | TCP                                                                         |                                                  | 22                                       |                                      | Custom \$ 0.0.0.0/0                                                                |                                               |                        | e.g. SS                  | H for Admin De                       | sktop                           | ⊗          |
| Add Rule                                                                     |                                                              |                                                                             |                                                  |                                          |                                      |                                                                                    |                                               |                        |                          |                                      |                                 |            |
| A Warni<br>Rules v                                                           | ing<br>with source of 0                                      | 0.0.0/0 allow al                                                            | I IP addresses to                                | o access your insta                      | ance. We recom                       | mend setting security group rule                                                   | es to allow access fr                         | rom knov               | wn IP addr               | esses only.                          |                                 |            |
|                                                                              |                                                              |                                                                             |                                                  |                                          |                                      |                                                                                    |                                               | Car                    | ncel P                   | revious                              | view and Lau                    | unch       |

\*\*Note: For now, we will ignore the *Warning*. In the future consider making your instances harder to access by non-users in your lab/group\*\*

16. Select the "Review and Launch" button on bottom-right, to move to the next step

| aws                              | Services - Re                                                              | source Groups                                                  | ~ *                                                              |                                                                                                    | <b>Δ</b> •                                                                       | degnan 👻                       | N. Virginia 👻                       | Support 👻      |
|----------------------------------|----------------------------------------------------------------------------|----------------------------------------------------------------|------------------------------------------------------------------|----------------------------------------------------------------------------------------------------|----------------------------------------------------------------------------------|--------------------------------|-------------------------------------|----------------|
| 1. Choose AMI                    | 2. Choose Instance Type                                                    | 3. Configure Instan                                            | 4. Add Storage                                                   | 5. Add Tags 6. Configure Se                                                                             | curity Group 7. Review                                                           |                                |                                     |                |
| Step 7: Re<br>Please review your | view Instance                                                              | Launch<br>You can go back                                      | to edit changes for e                                            | ach section. Click Launch to assi                                                                       | gn a key pair to your instance                                                   | and complete                   | e the launch proc                   | cess.          |
| A Impro<br>Your in:<br>You car   | ve your instances'<br>stances may be accessib<br>n also open additional po | security. Your<br>ole from any IP add<br>orts in your security | security group,<br>dress. We recommer<br>y group to facilitate a | launch-wizard-6, is open to<br>d that you update your security g<br>access to the application or servic | D the world.<br>roup rules to allow access fro<br>e you're running, e.g., HTTP ( | m known IP a<br>80) for web se | ddresses only.<br>ervers. Edit secu | rity groups    |
| <ul> <li>AMI Details</li> </ul>  | 3                                                                          |                                                                |                                                                  |                                                                                                    |                                                                                  |                                |                                     | Edit AMI       |
| ▲ SR<br>SR<br>Ro ✓ Instance Ty   | NA-target Prediction Orga<br>ot Device Type: ebs Virtualiz                 | nizing Tool v1<br>ation type: hvm                              |                                                                  |                                                                                                    |                                                                                  |                                | Edit                                | instance type  |
| Instance Ty                      | rpe ECUs                                                                   | vCPUs M                                                        | lemory (GiB)                                                     | Instance Storage (GB)                                                                                   | EBS-Optimized Available                                                          |                                | Network Perfor                      | mance          |
| t2.micro                         | Variable                                                                   | 1 1                                                            |                                                                  | EBS only                                                                                                | -                                                                                |                                | Low to Moderate                     | •              |
| ✓ Security G                     | roups                                                                      |                                                                |                                                                  |                                                                                                    |                                                                                  |                                | Edit se                             | ecurity groups |
| Security Gr                      | oup ID                                                                     | Name                                                           |                                                                  | Des                                                                                                    | cription                                                                         |                                |                                     |                |
| sg-02ba9bc17                     | 7710fb86d                                                                  | launch-wiz                                                     | zard-6                                                           | launc                                                                                                   | h-wizard-6 created 2018-07-1                                                     | 0T11:43:28.04                  | 18-04:00                            |                |
|                                  |                                                                            |                                                                |                                                                  |                                                                                                    |                                                                                  |                                | Cancel Prev                         | ious Launch    |

17. You can inspect the settings before hitting the "**Launch**" button. As before ignore warnings.

18. Now it asks you to select or create a key pair.

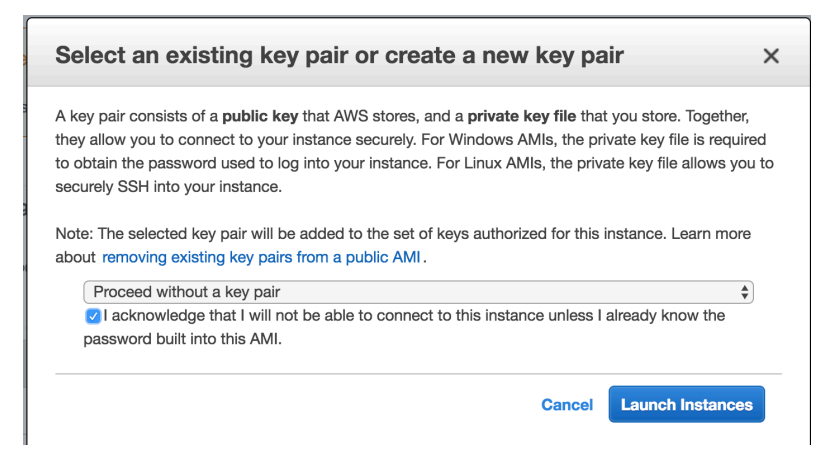

19. You will need to download the key and save it to a private location on your computer (e.g., the folder  $\sim$ /.ssh/).

| a          | WS Services ~                                                   | Resource Grou                              | ups ~ 🍾                                           |                                              |                                | ¢        | degnan 👻        | N. Virginia 👻      | Support 👻      |
|------------|-----------------------------------------------------------------|--------------------------------------------|---------------------------------------------------|----------------------------------------------|--------------------------------|----------|-----------------|--------------------|----------------|
|            |                                                                 |                                            |                                                   |                                              |                                |          |                 |                    |                |
| Launo      | ch Status                                                       |                                            |                                                   |                                              |                                |          |                 |                    |                |
|            |                                                                 |                                            |                                                   |                                              |                                |          |                 |                    |                |
| ٢          | Your instances are n<br>The following instance lau              | ow launching<br>nches have been ir         | nitiated: i-0f99c725900b146c                      | e View launch log                            |                                |          |                 |                    |                |
| 0          | Get notified of estim<br>Create billing alerts to get           | ated charges<br>t an email notification    | on when estimated charges o                       | n your AWS bill exceed an amou               | nt you define (for example, if | you exc  | ceed the free u | sage tier).        |                |
| How to     | connect to your insta                                           | nces                                       |                                                   |                                              |                                |          |                 |                    |                |
| Your insta | ances are launching, and it m<br>to accrue until you stop or te | nay take a few mini<br>erminate your insta | utes until they are in the <b>runn</b> i<br>nces. | ng state, when they will be read             | / for you to use. Usage hours  | s on you | r new instance  | es will start imme | ediately and   |
| Click View | w Instances to monitor your                                     | r instances' status.                       | Once your instances are in th                     | e <b>running</b> state, you can <b>conne</b> | ct to them from the Instance   | s screer | n. Find out ho  | v to connect to y  | our instances. |
| ▼ Here     | e are some helpful res                                          | sources to get                             | t you started                                     |                                              |                                |          |                 |                    |                |
| How t      | to connect to your Linux inst                                   | ance                                       | Amazon EC2: User Guide                            |                                              |                                |          |                 |                    |                |
| Learn      | about AWS Free Usage Tier                                       |                                            | Amazon EC2: Discussion F                          | Forum                                        |                                |          |                 |                    |                |
| While yo   | ur instances are launching                                      | you can also                               |                                                   |                                              |                                |          |                 |                    |                |
| Create     | e status check alarms to be r                                   | notified when these                        | e instances fail status checks.                   | (Additional charges may apply)               |                                |          |                 |                    |                |
| Create     | e and attach additional EBS                                     | volumes (Addition                          | al charges may apply)                             |                                              |                                |          |                 |                    |                |

20. From here you can navigate using the left-hand side bar to your "Instances"

Manage security groups

| aws Services - Res          | ource Groups 🗸              | *                                |                 |                       | <b>Д</b> •         | degnan 🖌 N. Vir    | ginia 🗸     | Suppor   | t • |       |
|-----------------------------|-----------------------------|----------------------------------|-----------------|-----------------------|--------------------|--------------------|-------------|----------|-----|-------|
| EC2 Dashboard               | stance  Conne               | ct Actions *                     |                 |                       |                    |                    | Д           | Ð        | ¢   | 0     |
| Events                      | w tage and attributes or s  | oarch by knaword                 |                 |                       |                    | <b>a</b>           | / / 1+      | - E of E |     |       |
| Tags                        | by tags and attributes or a | earch by Keyword                 |                 |                       |                    |                    |             | 0000     |     |       |
| Reports                     | ne – Inst                   | ance ID 👻                        | Instance Type   | - Availability Zone - | Instance State     | Status Checks      | Alarm       | Status   | Р   | ublic |
| Limits                      | T-server i-Off              | b62b4a7db07be                    | t2 micro        | us-east-1a            | running            | 2/2 checks         | None        |          | er  | c2-18 |
| INSTANCES md2               | 018 i-0ec                   | fd56d143aa83ac                   | t2 micro        | ue-east-1c            | etonned            | • E/E 0/100/10 /// | None        |          |     |       |
| Instances                   |                             | 40-45075-4705                    |                 | us-bast-10            |                    |                    | None        |          | •   |       |
| Launch Templates Instance:  | i-0ffbb62b4a7db07be         | (SPOT-server)                    | Public DNS: e   | c2-18-206-100-156.com | pute-1.amazona     | ws.com             |             |          |     |       |
| Spot Requests               |                             | ,                                |                 |                       |                    |                    |             |          |     |       |
| Reserved Instances Descript | ion Status Checks           | Monitoring                       | Tags            |                       |                    |                    |             |          |     |       |
| Dedicated Hosts             | Instance ID                 | i-Offbb62b4a7dt                  | 07be            |                       | Public DNS (IPv4)  | ec2-i XX XX XX XX  | compute     |          |     |       |
| Scheduled Instances         | instance ib                 | 1 ONDOLD AN AL                   |                 |                       |                    | 1.amazonaws.com    | compute     |          |     |       |
| MAGES                       | Instance state              | running                          |                 |                       | IPv4 Public IP     | XX.XX.XX.XX        |             |          |     |       |
| AMIE                        | Instance type               | t2.micro                         |                 |                       | IPv6 IPs           | -                  |             |          |     |       |
| Aivis                       | Elastic IPs                 |                                  |                 |                       | Private DNS        | ip-".e             | c2.internal |          |     |       |
| Bundle Tasks                | Availability zone           | us-east-1a                       |                 |                       | Private IPs        |                    |             |          |     |       |
| ELASTIC BLOCK STORE         | Security groups             | launch-wizard-5                  | 5. view inbound | Sec                   | ondary private IPs |                    |             |          |     |       |
| Volumes                     | Pahadulad aventa            | rules. view outb                 | oound rules     |                       |                    | VDC_f517f79f       |             |          |     |       |
| Snapshots                   | AMI ID                      | ubuntu/images/                   | hvm-ssd/ubuntu- |                       | Subpet ID          | subnet-1bcd1647    |             |          |     |       |
| Lifecycle Manager           |                             | xenial-16.04-am                  | id64-server-    |                       | Subilet ID         | Subnet Tbourtown   |             |          |     |       |
| NETWORK & SECURITY          |                             | 20180814 (ami-<br>04169656fea786 | 6776)           |                       |                    |                    |             |          |     |       |
| Security Groups             | Platform                    | -                                |                 | Ν                     | Network interfaces | eth0               |             |          |     |       |
| Elastic IPs                 | IAM role                    | -                                |                 | S                     | ource/dest. check  | True               |             |          |     |       |
| Placement Groups            | Key pair name               | MyKeyPair                        |                 |                       | T2/T3 Unlimited    | Disabled           |             |          |     |       |
| Key Pairs                   | Owner                       | 243768595940                     |                 |                       | EBS-optimized      | False              |             |          |     |       |
|                             |                             | A 100 0040                       | 10 50 14 114    |                       |                    |                    |             |          |     |       |

21. Instance state will be "Initializing" until the computer has "booted" up.

22. Once the Instance state switches to "*running*" and you select the instance, details of the instance will be shown below.

23. Find and copy the "IPv4 Public IP" address for your instance. You will use this to login to your server.

| IPv4 Public IP: |  |
|-----------------|--|
|                 |  |

#### 10. Logging into you AWS instance

To log into the server you will need your:

- 1. Private ssh key yourid\_key.pem
- 2. username = first name and last initial as one word (e.g., Jane Doe = janed)
- 3. XX-XX-XX-XX = Your specific IPv4 Public IP from above

Login using Terminal on a **MAC or UNIX**.

\$ ssh -Y -i ~/.ssh/yourid\_key.pem username@XX-XX-XX

Login from **Windows** using PuTTY

a. Open PuTTY

- b. Under Category, click on SSH > Auth
- c. Click browse

#### sRNA-target Prediction Organizing Tool v1 – Manual

d. Find your private key (yourid\_key.pem) and select it

e. Under Category, click Session and input address of your EC2 instance (XX-XX-XX-XX) in the "host name" box

f. Type "SPOT" in the box under saved sessions and click save.

g. Double-click on the "SPOT" that appears under saved sessions.

h. Log in with your username. Your key should be used automatically.

i. For future logins, just double-click the "SPOT" saved session.

Once entered you will find yourself on the command line interface:

delta7:Desktop degnan\$ ssh -Y -i ~/.ssh/MyKeyPair.pem ubuntu@18.206.100.156 Warning: No xauth data; using fake authentication data for X11 forwarding. Welcome to Ubuntu 16.04.5 LTS (GNU/Linux 4.4.0-1065-aws x86\_64)

```
* Documentation: https://help.ubuntu.com
```

\* Management: https://landscape.canonical.com

\* Support: https://ubuntu.com/advantage

Get cloud support with Ubuntu Advantage Cloud Guest: http://www.ubuntu.com/business/services/cloud

2 packages can be updated. 0 updates are security updates.

New release '18.04.1 LTS' available. Run 'do-release-upgrade' to upgrade to it.

Last login: Thu Aug 23 21:50:22 2018 from 138.23.161.215 ubuntu@ip-172-31-38-185:~\$

#### 11. References

- Busch A, Richter AS, Backofen R. 2008. IntaRNA: efficient prediction of bacterial sRNA targets incorporating target site accessibility and seed regions. Bioinformatics 24:2849-2856.
- Kery MB, Feldman M, Livny J, Tjaden B. 2014. TargetRNA2: identifying targets of small regulatory RNAs in Bacteria. Nucleic Acids Research 42:W124-129.
- King AM, Vanderpool CK, and Degnan PH. sRNA-target Prediction Organizing Tool (SPOT) integrates computational and experimental data to facilitate functional characterization of bacterial small RNAs.
- McClure R, Balasubramanian D, Sun Y, Bobrovskyy M, Sumby P, Genco CA, Vanderpool CK, Tjaden B. 2013. Computational analysis of bacterial RNA-Seq data. Nucleic Acids Research 41:e140.
- Wright PR, Georg J, Martin M, Sorescu DA, Richter, AS, Lott S, Kleinkauf R, Hess WR, Backofen R. 2014. CopraRNA and IntaRNA: predicting small RNA targets, networks and interaction domains. Nucleic Acids Research 42:W119-W123.
- Ying X, Cao Y, Wu J, Liu Q, Cha L, Li W. 2011. sTarPicker: a method for efficient prediction of bacterial sRNA targets based on a two-step model for hybridization. PloS One 6:e22705.